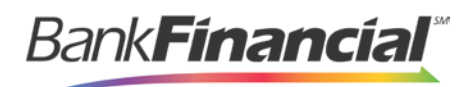

# **Troubleshooting Batch Issues**

## **Amount Does Not Appear**

If values do not immediately appear in the Amount column, select the Refresh option.

| ~ | All Items       | ~ | Refresh      | Dat | a Entry View  |
|---|-----------------|---|--------------|-----|---------------|
|   | Customer Number | 1 | Name On Acco | unt | Deposit Amour |

If you see **To Be Keyed** in the **Amount** column, the amount entry will be performed by EPS Keying & Balancing once the deposit has been closed and submitted for processing.

| Deposit Amount | Edit | Delete | Rescan |
|----------------|------|--------|--------|
| To Be Keyed    |      | Ŵ      | 5~     |

#### Item Needs to Be Rescanned

An item that needs to be rescanned is indicated by a red circle (shown in first graphic below). To rescan an item, select the **Rescan icon** to the right of the item (shown in the second graphic below).

When the rescan window appears, place the check in the scanner, and select the rescan option in the window. The check will scan and replace the original image.

| 1       Image: Constraint of the second of the second of the | Check | Alerts | MICR                      | Customer Number | Name On Account | Deposit Amount | Edit     | Delete | Rescan |
|----------------------------------------------------------------------------------------------------|-------|--------|---------------------------|-----------------|-----------------|----------------|----------|--------|--------|
| 2 ST for KB \$0.00                                                                                                    | 1     | C      | 1122037750: 78755L32L000# |                 | ST for KB       | To Be Keyed    | ø        | Ŵ      | C      |
|                                                                                                    | 2     | C      | 11220377501 78755L32L000# |                 | ST for KB       | \$0.00         | <b>*</b> | 圃      | 0      |

### Item Needs to Be Edited/Deleted

To edit the data entry information of an item (not the amount or MICR line), click the grey pencil icon on the item line (shown in first graphic below).

To delete an item, click the trashcan on the item line (shown in first graphic below). You have the option to delete the item and reduce the total amount entered by the amount of the item you are deleting, or you can delete the item and not adjust the control amount (shown in second

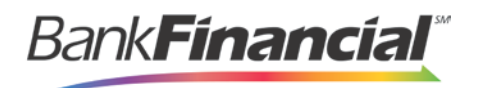

#### graphic below).

| Image: second second secon | Transaction | ns / Rem                          | ote Deposit                       | Complete / D                         | eposit View                            |      |                                   |                    |           |                |          |        |           |
|----------------------------------------------------------------------------------------------------|-------------|-----------------------------------|-----------------------------------|--------------------------------------|----------------------------------------|------|-----------------------------------|--------------------|-----------|----------------|----------|--------|-----------|
| Check       Customer Number       Name On Account       Deposit Amount       Edit       Delete       Rescand         1       -1: 000 295 28 2*       (84d56fcf-a22e-408)       Ima Tester       \$85.24       Ima Tester       \$85.24       Ima Tester       Ima Tester       \$85.24       Ima Tester       Ima Tester       \$85.24       Ima Tester       Ima Tester       Ima                                                                                                    | « c         | 1 2                               | 3 >                               | 2                                    | 10 Per Page                            | ~    | Displaying Pag<br>Records 1 to 10 | e 1 of 5,<br>of 42 | All Items | 5 <b>~</b>     | Refresh  | Data   | Entry Vie |
| 1        000 295 28 28       (84d56fcf-a22e-408       Ima Tester       \$85.24       Ima Tester       \$85.24       Ima Tester       Ima Tester       \$85.24       Ima Tester       Ima Tester       \$85.24       Ima Tester       Ima Tester       \$85.24       Ima Tester       Ima Tester       \$85.24       Ima Tester       Ima Tester       Ima Tester       Ima Tester       Ima Tester       Ima Tester       Ima Tester                                                                                                    | heck        |                                   |                                   |                                      |                                        | Cus  | tomer Number                      | Name O             | n Account | Deposit Amount | Edit     | Delete | Rescan    |
| 2 .a 31LL 5 10.*   3' 255550.* 1008   949494 CUSTTEST   \$377.25 Image: Custer of the custer of the custer of th                                                                                          | 1           | : 000                             | 295282*                           |                                      |                                        | {840 | d56fcf-a22e-408                   | lma Test           | ter       | \$85.24        | ø        | Ŵ      | Э         |
| 3       255 550 + 1008       949494       CUSTTEST       \$377.25         Image: Contract of the state of the state of t                                                                                                | 2           | .83449                            | 10.                               |                                      |                                        |      |                                   |                    |           | \$85.24        | ø        | Ŵ      | Э         |
| <ul> <li>Delete Check</li> <li>Delete check without adjustments</li> <li>Delete check, decrement check count, and reduce the deposit total by:</li> <li>\$ 85.24</li> </ul>                                                                                                    | 3.          | 256550                            | ).• 1008                          |                                      |                                        | 949  | 494                               | CUSTTE             | ST        | \$377.25       | <b>S</b> | Ŵ      | ໊         |
| Delete Check  Delete check without adjustments Delete check, decrement check count, and reduce the deposit total by:      8 85 24                                                                                                    |             | 4                                 |                                   |                                      |                                        |      |                                   |                    |           |                |          |        | •         |
| 3 23 74                                                                                                    |             | Delete<br>Delete<br>count,<br>by: | eCK<br>check<br>check,<br>and rec | without ac<br>decremer<br>duce the d | ljustments<br>nt check<br>eposit total |      |                                   |                    |           |                |          |        |           |
|                                                                                                    |             |                                   |                                   |                                      |                                        |      |                                   |                    |           |                |          |        |           |

#### **Item Status**

To find the status of batch/items in a batch, click the **Reports** tab, and select **Deposit Results**. Select the location the deposit was created for and the date range, and then click **Get Deposits**. There are five different statuses that you might see (shown below):

- 1. **Deposited** Your deposit is complete and in the approved status on the home page.
- Deleted You have deleted the deposit, and no items from the deposit will be processed.
- 3. **Partial Deposit** The amount you entered does not match the amount to be deposited. This difference is due to removal of an item from the deposit or an addition error.
- 4. **Rejected** The entire batch was rejected. You will need to rescan the batch.
- Submitted The batch has been submitted, and the Item Processing group is working on keying and balancing the batch. Once this is complete, you will receive an email notification (if you are set up for notifications).

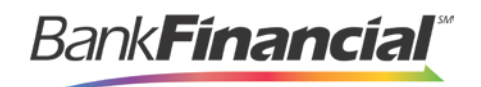

| Reports         | / Deposit)         | Results                    |                      |                |                                |                |            |             |                                 |                |
|-----------------|--------------------|----------------------------|----------------------|----------------|--------------------------------|----------------|------------|-------------|---------------------------------|----------------|
| Depo            | osits mate         | hing your search criteria: |                      |                |                                |                |            | Pa          | ge 1 of 1<br>cords 1 - 14 of 14 | 25 Per Page 🔷  |
| ltem<br>Details | Deposit<br>Details | Create Date                | Location             | Batch Type     | Description                    | Deposit Status | Your Count | Your Amount | Received<br>Count               | Received Amoun |
|                 | ø                  | 06/08/2016 04:00:01 PM CT  | General Account 1234 | Remote Deposit | 15:57:48.2030760 6/8/2016 D.   | Deposited      | 1          | \$300.00    | 1                               | \$300.00       |
| -               | Ð                  | 06/13/2016 09:58:27 AM CT  | General Account 1234 | Remote Deposit | 09:54:22.0306144 6/13/2016     | Deposited      | 2          | \$140.00    | 2                               | \$140.00       |
|                 | в                  | 06/15/2016 02:56:29 PM CT  | General Account 1234 | Remote Deposit | 14 54 10 12 93 533 6/15/2016 D | Deposited      | 2          | \$50.00     | 2                               | \$50.00        |

To see the status of each item in the batch, you can click the link in the **Item Details** column. To see specific details about the batch, click the link under **Deposit Details**.

#### Handling Duplicate Items

If a batch has duplicate items, you can view a report that shows why an item was determined to be a duplicate and when the "original" was presented to the system. To detect duplicates, the system compares the MICR line, including the Routing Number, Account Number, and Check Number. In addition, the **Transaction Number** field value may cause an item to be rejected as a duplicate. This value should *not* be entered manually since the system automatically generates a unique number.

- 1. To view the report, go to the **Reports** tab, and select the report titled *Show Items Detected as Duplicate Transactions*.
- 2. Select your location and your date range, and then click **Show Items Detected as Duplicate Transactions**. In the **Reason for Duplicate** column, you will see why the item was called a duplicate. To see the details of the original transaction, choose the value in the **Original Reference Number** column.

| Ref. Number | Reason For Duplicate      | Disp. Acct Number | Check # |
|-------------|---------------------------|-------------------|---------|
| S4RJH5WGBS2 | Transaction Number        | 3393              | 1009    |
| 6HMJ5LHGBF2 | Routing/Account/Check Num | 3393              | 1004    |

| Original Trans. Date Time | Original Trans. Num. | Original Ref. Num. |
|---------------------------|----------------------|--------------------|
| 01/26/2017 04:01:19 PM CT | 102                  | SZPNGQPGBA3        |
| 12/13/2016 01:53:29 PM CT | ITX1399976518        | LT656LHGBS2        |